| راهنمای ثبت نام وتشکیل پرونده دانشجویان جدید در سامانه صندوق رفاه                                                                                                    |                               |       |
|----------------------------------------------------------------------------------------------------|-------------------------------|-------|
| ورود به سامانه <u>https://refah.swf.ir</u> با مرور گر موزیلا یا کروم<br>کلیک روی گزینه← ثبت نام کاربرجدید← ثبت کد ملی و شماره همراه متعلق به دانشجو←ثبت کد احراز<br>ارسالی ثبت اطلاعات ←ثبت اطلاعات و ایجاد رمز جدید(شامل هشت کاراکتر (حروف،عدد و نشانه)                                                                                                    | حله اول ثبت نام               | مر.   |
| ورود به سامانه با کد ملی ورمز تعریف شده ←منوی ثبت نام ← زیر منوی تکمیل اطلاعات←پر کردن موارد ستاره دار<br>←انتخاب گزینه به روز رسانی← منوی ثبت نام← زیر منویی ثبت مقطع← تکمیل اطلاعات ←ذخیره اطلاعات<br>این اطلاعات با سامانه ثبت احوال و وزارت علوم بررسی می شود اگر درست باشد بدون خطا ذخیره می شود.                                                                                                    | حله دوم<br>اطلاعات            | مر-   |
| منوی تسهیلات ← ثبت سند تعهد ← انتخاب سند تعهد جدید ← ثبت اطلاعات سند وارد کردن شماره سند ورمز تصدیق<br>انتخاب گزینه استعلام←اطلاعات نمایش داده می شود← کلیک روی کد ملی ضامن← تکمیل اطلاعات ضامن← انتخاب گزینه<br>به روزرسانی← قسمت پیوست بارگذاری سند تعهد ← قسمت نامه کسر از حقوق← بارگذاری حکم کارگزینی ضامن<br>← با تکمیل اطلاعات ضامن و ذخیره فرم وهمچنین ضمیمه کردن سند و حکم کارگزینی با انتخاب گزینه حد<br>اکثر ارزش مقدار تعیین و می توان فرم را به طور کامل ذخیره کرد. | لله سوم ثبت سند               | مرح   |
| انتخاب منوی تسهیلات← درخواست وام← درخواست وام جدید← انتخاب وام پایه← بـا انتخـاب نـوع وام<br>(نوع ترم و مبلغ درخواستی به طور خودکار تکمیل می شود)←انتخاب قسمت پیوسـت ← بارگـذاری تصـویر<br>انتخاب واحد ترم جاری ← انتخاب کلیه قـوانین و مقـررات دریافـت وبازپرداخـت تسـهیلات درخواسـتی را<br>مطالعه نمودم و می پذیرم ← ذخیره اطلاعات                                                                                                    | جهارم درخواست<br>وام          | مرحله |
| تحویل اصل سند تعهد-حکم کار گزینی ضامن-تصویر شناسنامه وکارت ملی ضامن و وام گیرنده                                                                                                    | مراجعه به<br>لله پنجم کارشناس | مرح   |
| زمان ثبت درخواست وام 1404/02/01لغايت 1404/02/15                                                                                                    |                               |       |